In my computer -> click the right button of the mouse and select "Properties…" -> select "Hardware" -> click "Device Manager" -> Double click "v.90 modem with USB interface"

| 🖳 Device Manager                                                                                                    | - O × |
|----------------------------------------------------------------------------------------------------|-------|
| <u>A</u> ction <u>Y</u> iew   ← →    🖬   😭   😫   🧾 🛃 🛃                                                                                                    |       |
| IBM         IBM         Image: Computer         Image: Computer <tr< th=""><th></th></tr<> |       |
| <ul> <li>Modems</li> <li>Monitors</li> <li>Network adapters</li> <li>PCMCIA adapters</li> <li>Ports (COM &amp; LPT)</li> <li>Sound, video and game controllers</li> <li>System devices</li> <li>Universal Serial Bus controllers</li> <li>Intel 82371AB/EB PCI to USB Universal Host Controller</li> <li>USB Root Hub</li> <li>V.90 modem with USB interface</li> </ul>                                                                                                    |       |
|                                                                                                    |       |

Click "Update Driver"

| ¥.90 mode             | em with USB inte                                                 | rface Properties                 |               | ? ×        |
|-----------------------|------------------------------------------------------------------|----------------------------------|---------------|------------|
| General               | Driver                                                           |                                  |               |            |
| ¢                     | V.90 modem with                                                  | USB interface                    |               |            |
|                       | Driver Provider:                                                 | Unknown                          |               |            |
|                       | Driver Date:                                                     | Not available                    |               |            |
|                       | Driver Version:                                                  | Not available                    |               |            |
|                       | Digital Signer:                                                  | Not digitally signe              | d             |            |
| the drive<br>this dev | er files for this devic<br>ice, click Update D<br>Driver Details | e, click Uninstall. Tr<br>river. | update the di | ate Driver |
|                       |                                                                  | [                                | OK            | Cancel     |

## Click "Next"

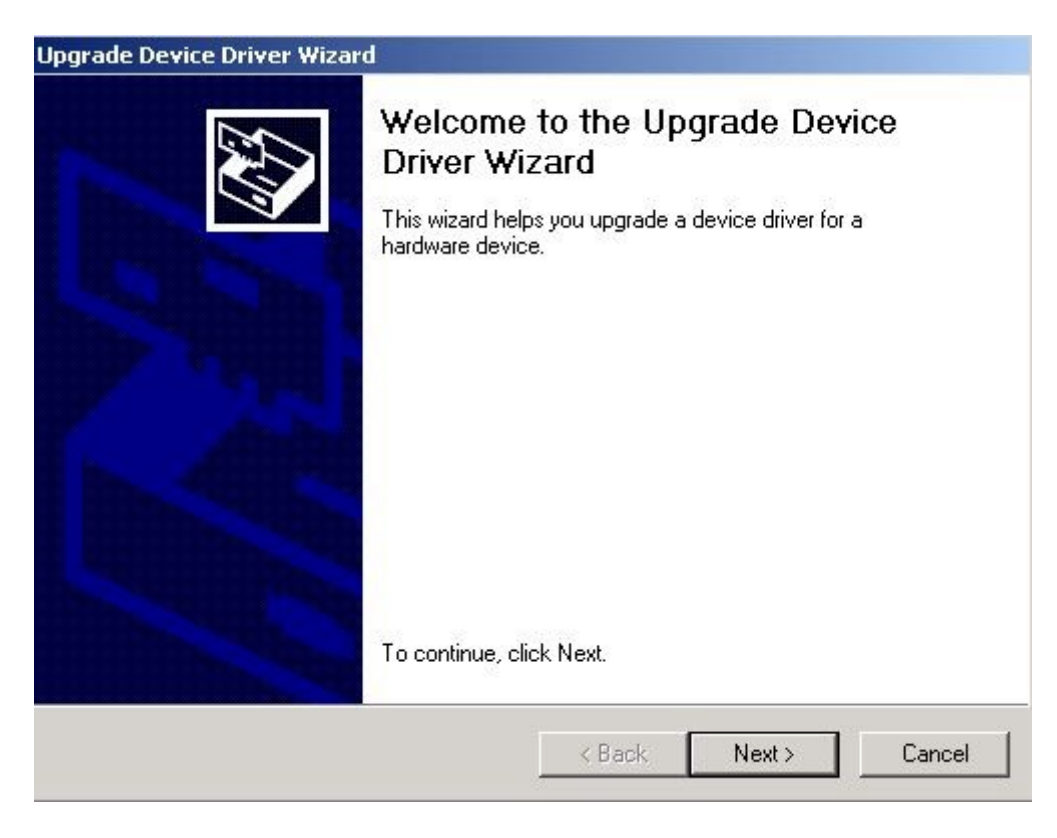

Select "Search for a suitable driver for my device" and click Next.

| nstall Hardware Device Drivers<br>A device driver is a software program<br>an operating system. | that enables a hardware device to work with          |
|-------------------------------------------------------------------------------------------------|------------------------------------------------------|
| This wizard upgrades drivers for the f                                                          | ollowing hardware device:                            |
| V.90 modem with USB inter                                                                       | face                                                 |
| performance of this device.                                                                     | vice driver may add functionality to or improve the  |
| What do you want the wizard to do?                                                              |                                                      |
| Search for a suitable driver for                                                                | my device (recommended)                              |
| C Display a list of the known driv<br>driver                                                    | vers for this device so that I can choose a specific |
|                                                                                                 |                                                      |
|                                                                                                 |                                                      |

Select "Specify a location" and click Next.

| Locate Di<br>Where  | river Files<br>e do you want Windows to search for driver files?                                                                               |
|---------------------|----------------------------------------------------------------------------------------------------|
| Search              | for driver files for the following hardware device:                                                                                            |
| ÷                   | V.90 modem with USB interface                                                                                                    |
| The wi<br>any of    | zard searches for suitable drivers in its driver database on your computer and in<br>the following optional search locations that you specify. |
| To star<br>insert t | t the search, click Next. If you are searching on a floppy disk or CD-ROM drive,<br>he floppy disk or CD before clicking Next.                 |
| Option              | al search locations:                                                                                                    |
|                     | Floppy disk drives                                                                                                    |
| Г                   | CD-ROM drives                                                                                                    |
| •                   | Specify a location                                                                                                    |
|                     | Microsoft Windows Update                                                                                                    |
|                     |                                                                                                    |

Please indicate the correct path of DU-560M's win2000 driver.

| Upgrade I | Device Driver Wizard                                                                    | ×            |
|-----------|-----------------------------------------------------------------------------------------|--------------|
| 9         | Insert the manufacturer's installation disk into the drive selected, and then click OK. | OK<br>Cancel |
|           | Copy manufacturer's files from:                                                         | Browse       |

Please select "Install one of the other drivers" and click Next.

| grade Device Driver Wizard                                                                                     |                                                                                                    |
|----------------------------------------------------------------------------------------------------|----------------------------------------------------------------------------------------------------|
| <b>Driver Files Search Results</b><br>The wizard has finished searching for d                                  | driver files for your hardware device.                                                                   |
| The wizard found a driver for the follow                                                                       | ing device:                                                                                              |
| V.90 modem with USB interfa                                                                                    | ice                                                                                                    |
| Windows found a driver that is a closer<br>To install the driver Windows found, cliv<br>d:\winnt\inf\oerr0.inf | match for this device than your current driver.<br>ck Next.                                              |
| The wizard also found other drivers that<br>these drivers or install one of these driv<br>Next.                | t are suitable for this device. To view a list of<br>ers, select the following check box, and then click |
| ✓ Install one of the other drivers                                                                             |                                                                                                    |
|                                                                                                    | <back next=""> Cancel</back>                                                                             |

Please make sure you indicate the correct Win2000 INF file. (Please note: select the description: Conexant HCF V90 Data Fax Voice USB Modem ) and click Next.

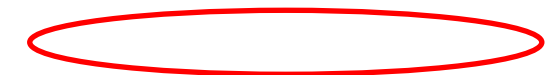

## Upgrade Device Driver Wizard

## **Driver Files Found**

Which driver do you want to install ?

| é | ê | ¢ |
|---|---|---|

Conexant USB HCF V.90 Data/Fax/Voice Modem

Windows found the following drivers which are suitable for this device. To install one of these drivers select it from the list and click Next.

| Description                                | Provider | Manufacturer | Loc      |
|--------------------------------------------|----------|--------------|----------|
| Conexant USB HCF V.90 Data/Fax/Voice Modem | Conexant | Conexant     | d:\u     |
| Conexant HCF V90 Data Fax Voice USB Modem  | Conexant | Conexant     | d:\/     |
|                                            |          |              |          |
| -1                                         |          | 1            |          |
|                                            |          |              |          |
| <u> </u>                                   |          |              |          |
| <u> </u>                                   |          |              | <u> </u> |
| <u> </u>                                   |          |              | <u> </u> |
| <u> </u>                                   |          |              |          |
| ·                                          |          |              |          |

Please click "Yes".

| <b>)</b> | The Microsoft digital signature affirms that software has<br>been tested with Windows and that the software has not<br>been altered since it was tested.                                                                      |
|----------|----------------------------------------------------------------------------------------------------|
|          | The software you are about to install does not contain a<br>Microsoft digital signature. Therefore, there is no<br>guarantee that this software works correctly with<br>windows.<br>Conexant HCE V90 Data Eax Voice USB Modem |
|          | If you want to search for Microsoft digitally signed<br>software, visit the Windows Update Web site at<br>http://windowsupdate.microsoft.com to see if one is<br>available.                                                   |
| ~~       | Do you want to continue the installation?                                                                                                    |

After the PC copy file, the system will finish the upgrade and show the window below. Please click "Finish".

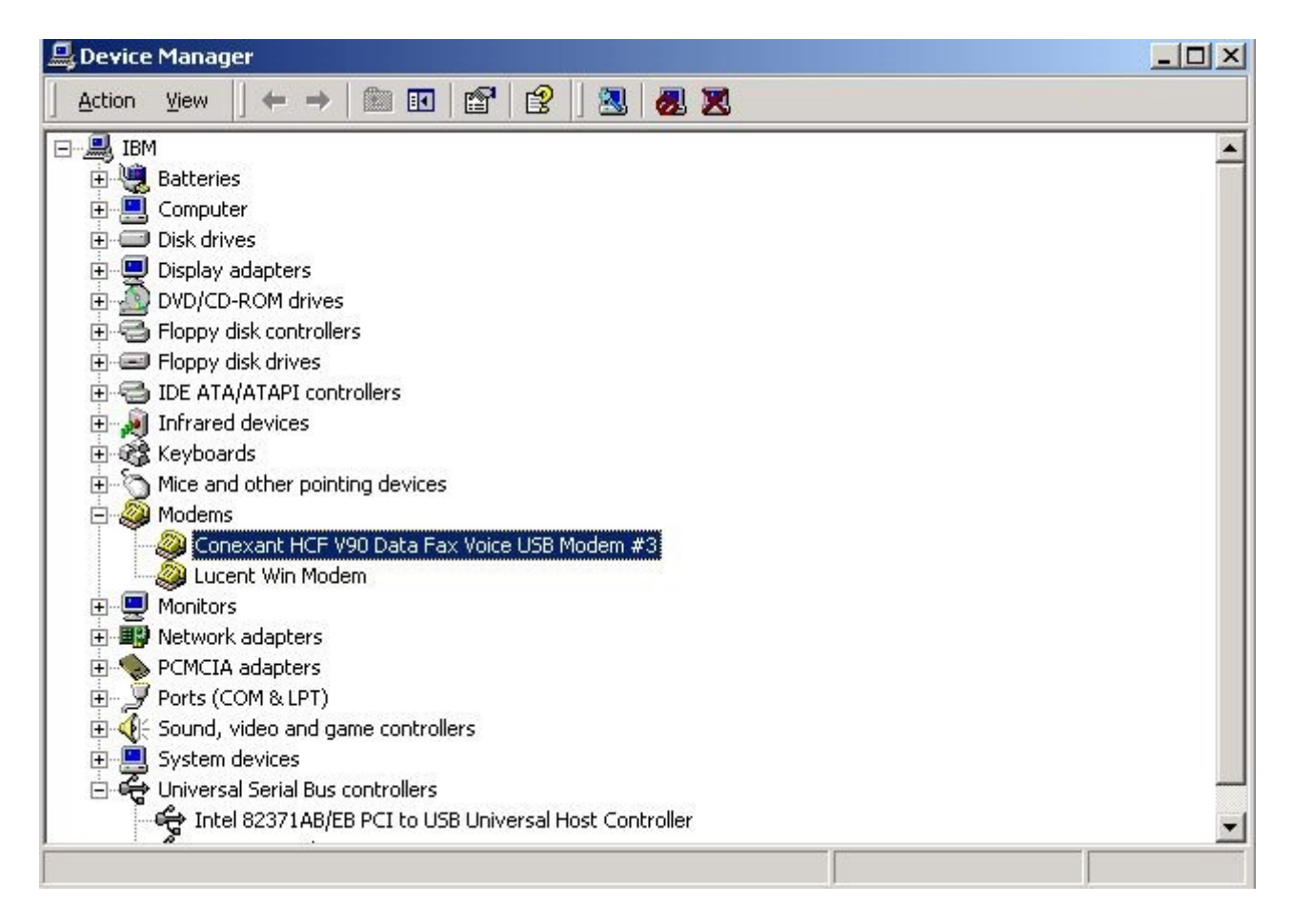

In Device Manager, you can see "Conexant HCF V90 Data Fax Voice USB Modem"

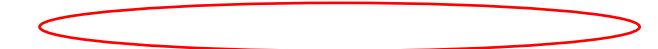